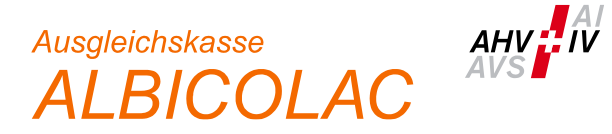

## Instruction Inscription à ALPS via l'application web (État: 26.07.2023)

1. Vous accédez à l'application web via le lien suivant :

| https://www.alps.bsv.admin.ch/alps/                                                                                                    |                                                                                                  |
|----------------------------------------------------------------------------------------------------|--------------------------------------------------------------------------------------------------|
| Schweizerische Eidgenossenschaft<br>Confederation suisse<br>Confederazione Svizzera<br>Confederaziun svizra                                                                                                    |                                                                                                  |
| Sélection des procédures de connexion<br>Veuillez sélectionner la procédure de connexion avec laquelle vous souhaitez accéder à l'application de votre choix.<br>Si nécessaire, renseignez-vous sur les différentes procédures dans l'aide. |                                                                                                  |
| EH-LOGIN<br>& bring your own identity<br>eGovernment                                                                                                    | V2<br>FED-LOGIN<br>Administrazion federale<br>Administrazion federale<br>Administrazion federale |
| CH-LOGIN (eGovernment)                                                                                                    | FED-LOGIN (Administration fédérale)                                                              |

2. Après avoir sélectionné le champ « CH-Login », vous pouvez lancer le processus d'enregistrement en cliquant sur « Créer un compte ».

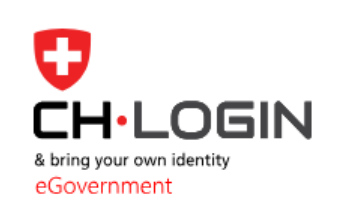

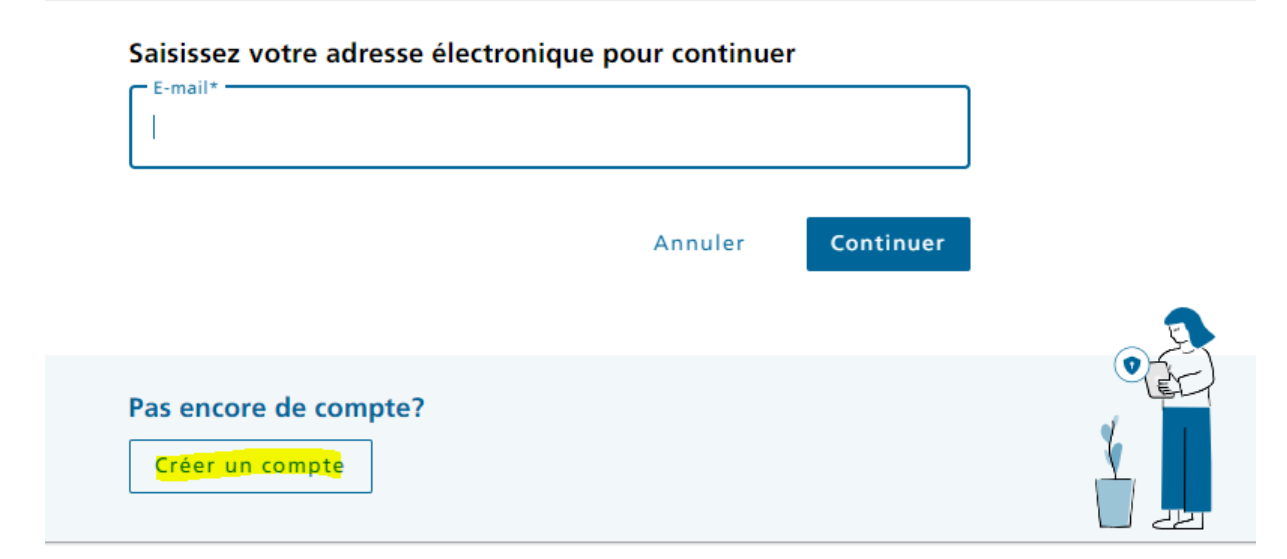

- 3. Vous recevez votre numéro CH-Login personnel en règle générale le jour même ou le lendemain.
- 4. Afin que nous puissions activer votre compte dans ALPS, nous vous prions de nous transmettre les informations suivantes après l'enregistrement :
  - Numéro CH-Login
  - Prénom & nom
  - Adresse e-mail utilisée pour l'enregistrement
  - Adresse e-mail par laquelle les nouveautés et informations d'ALPS doivent être communiquées (de préférence une adresse e-mail d'entreprise ou de département)
  - Numéro(s) de membre de l'entreprise ou des entreprises pour lesquelles vous souhaitez saisir des demandes dans ALPS
- 5. Le login s'effectue via le lien susmentionné, au moyen de l'adresse e-mail, du mot de passe et du code SMS.